# Wfview Client Configuration (SSB) IC-7300 and Stream Deck +

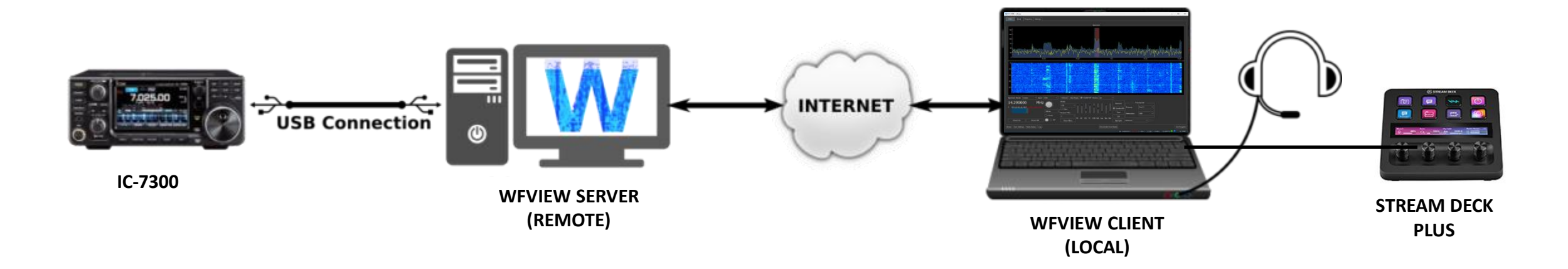

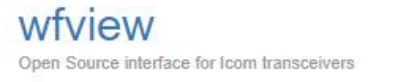

Home About while Videos Download Roadmap Core Development Team Developer - User Manual - Support

#### Welcome to wfview.org

Hello, and thank you for coming here to learn about wfview. wfview is a program developed by amateur radio enthusiasts to control modern lcom ham radios. wfview is free and open source software.

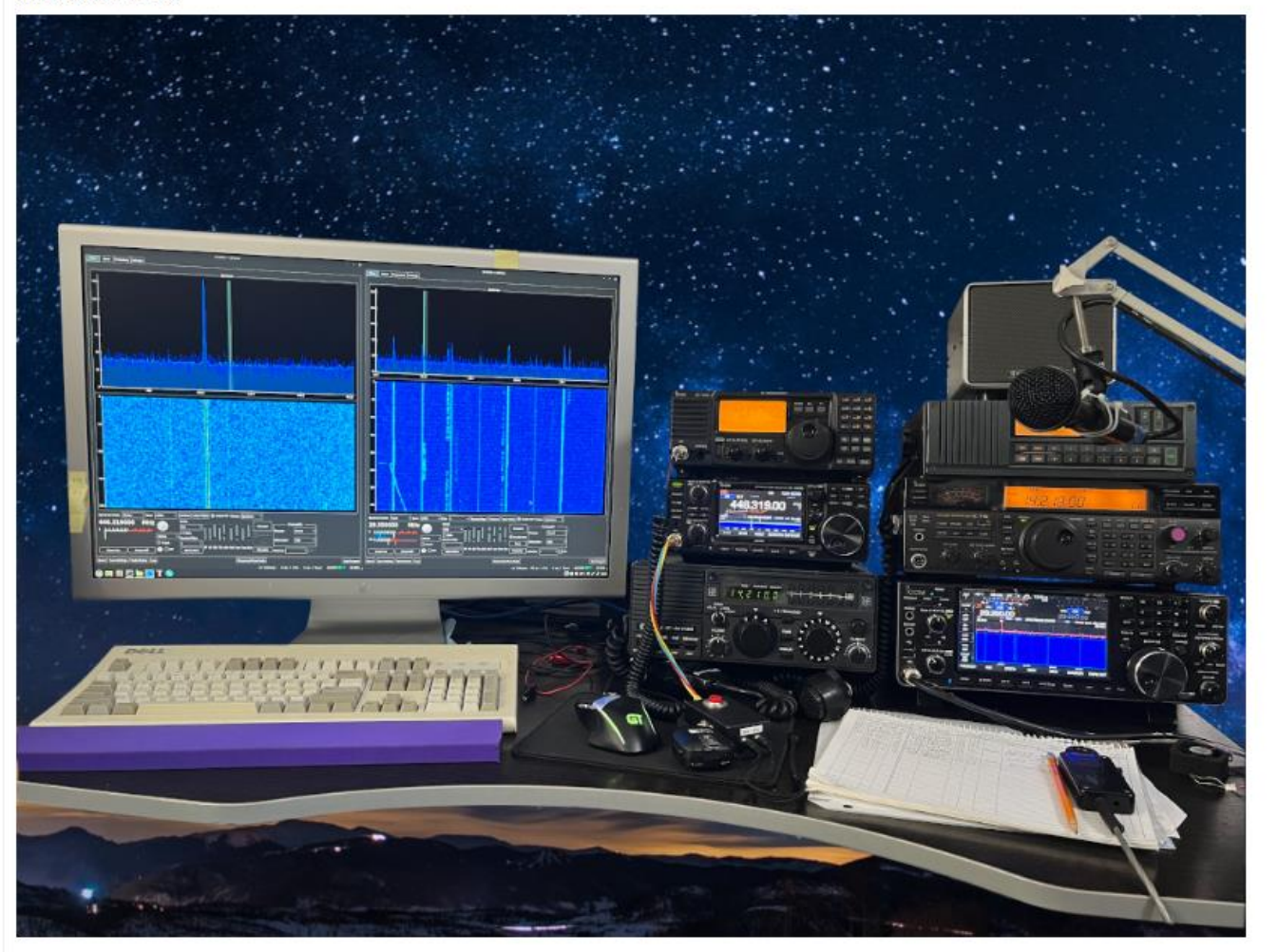

#### wfview | Open Source interface for Icom transceivers

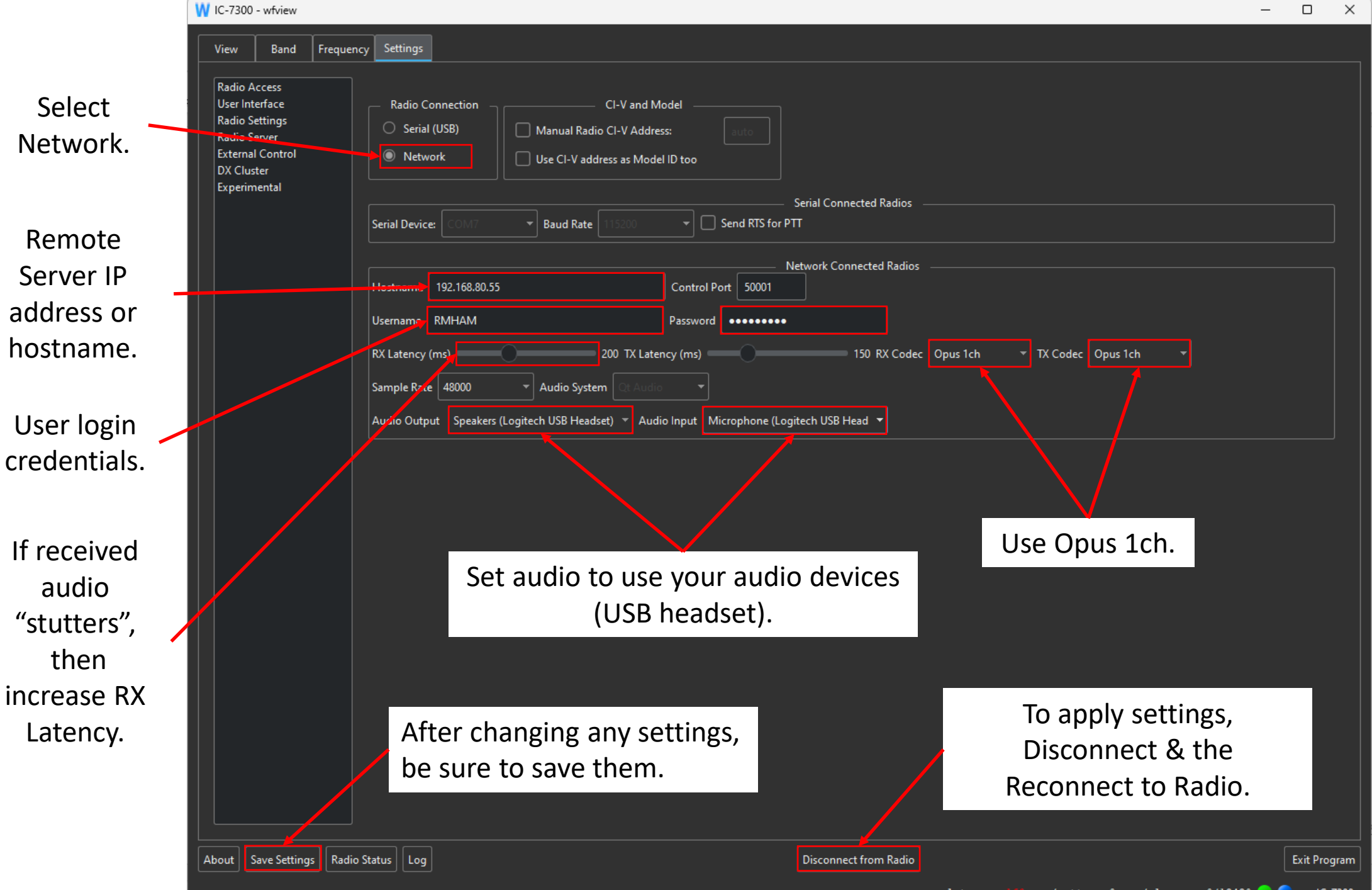

3

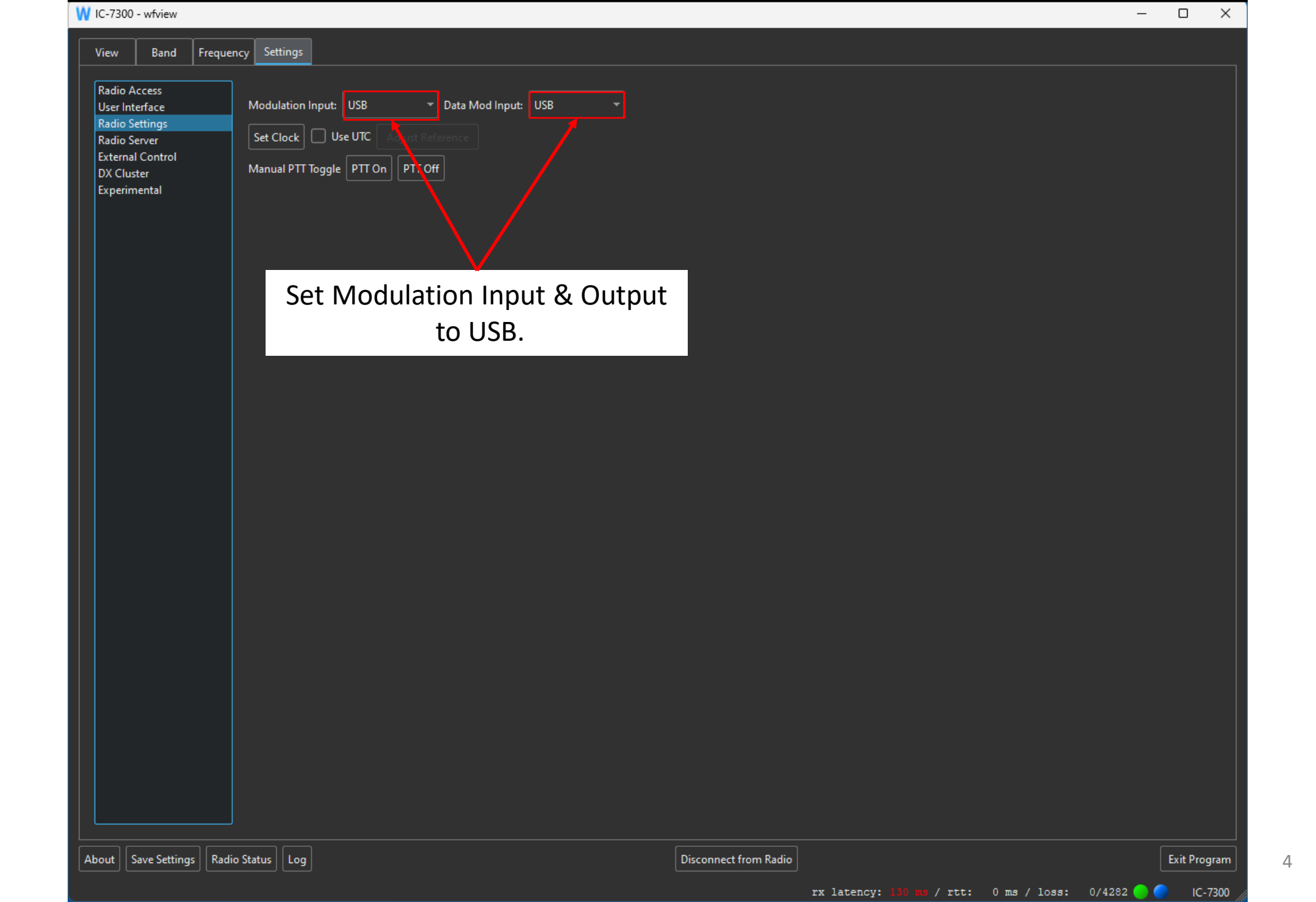

### Wfview In action

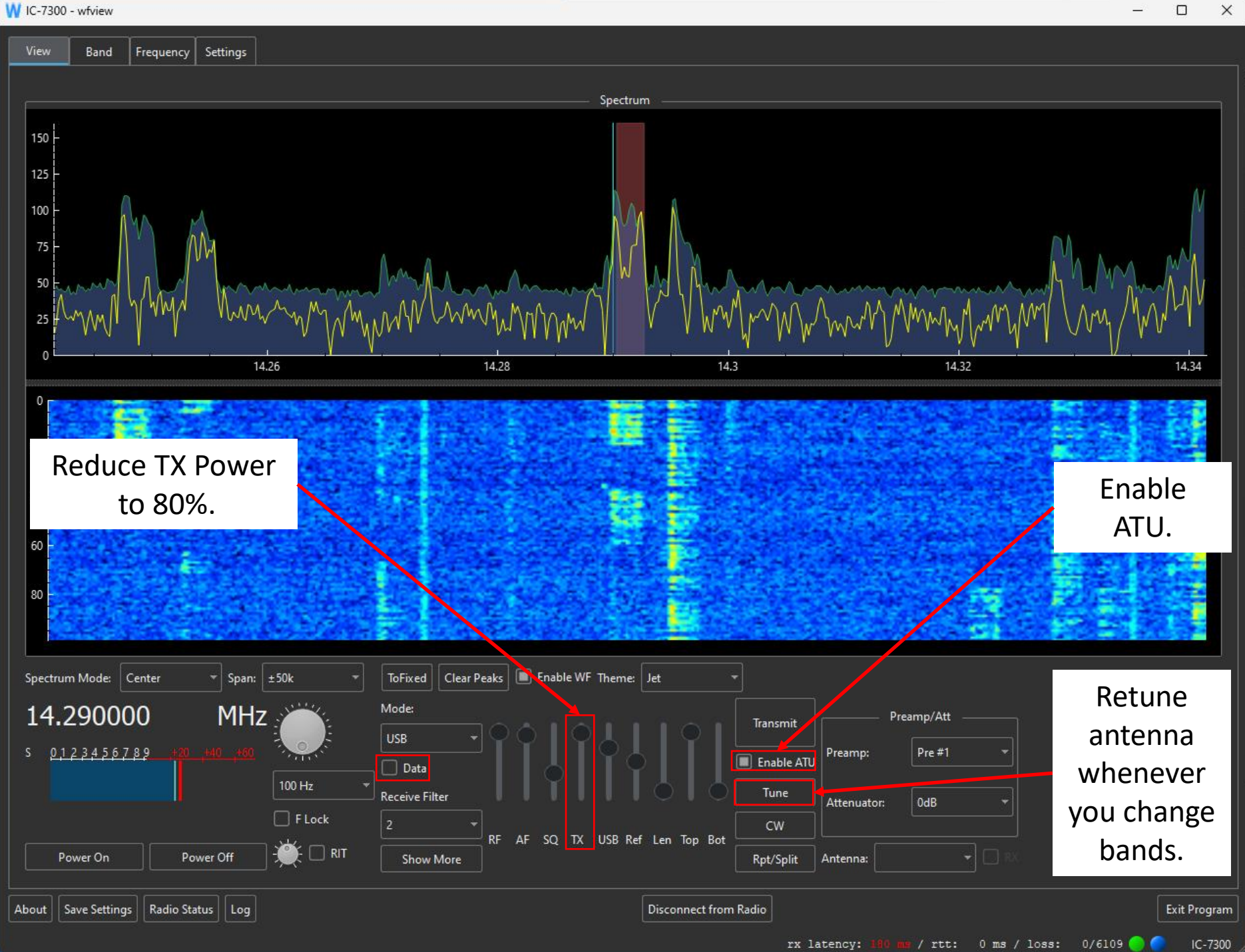

5

Stream Deck+ Setup

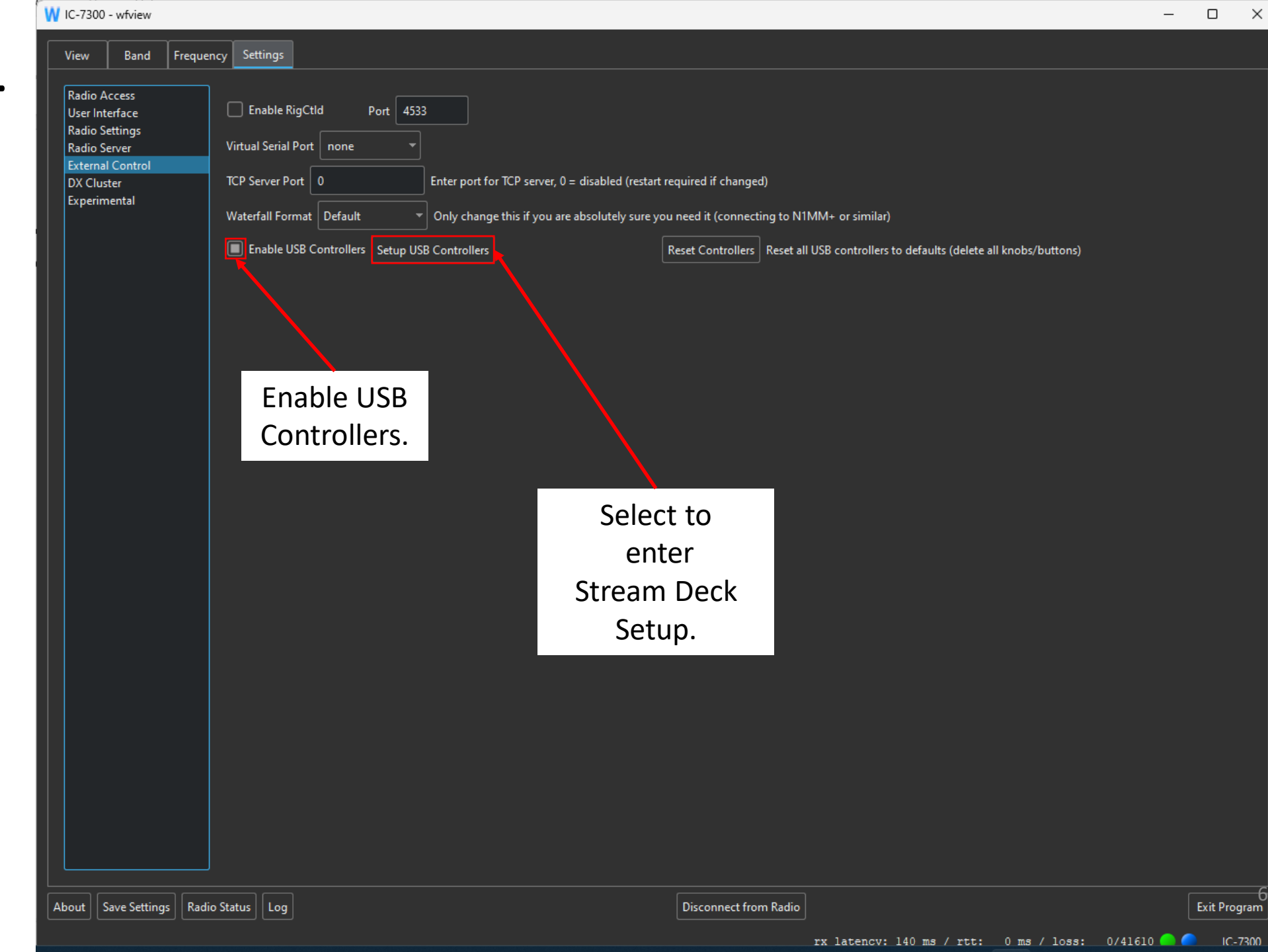

## Editing Stream Deck Button **Functions**

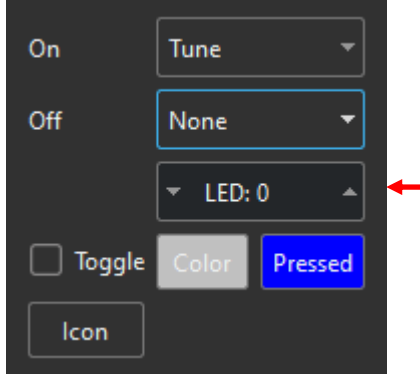

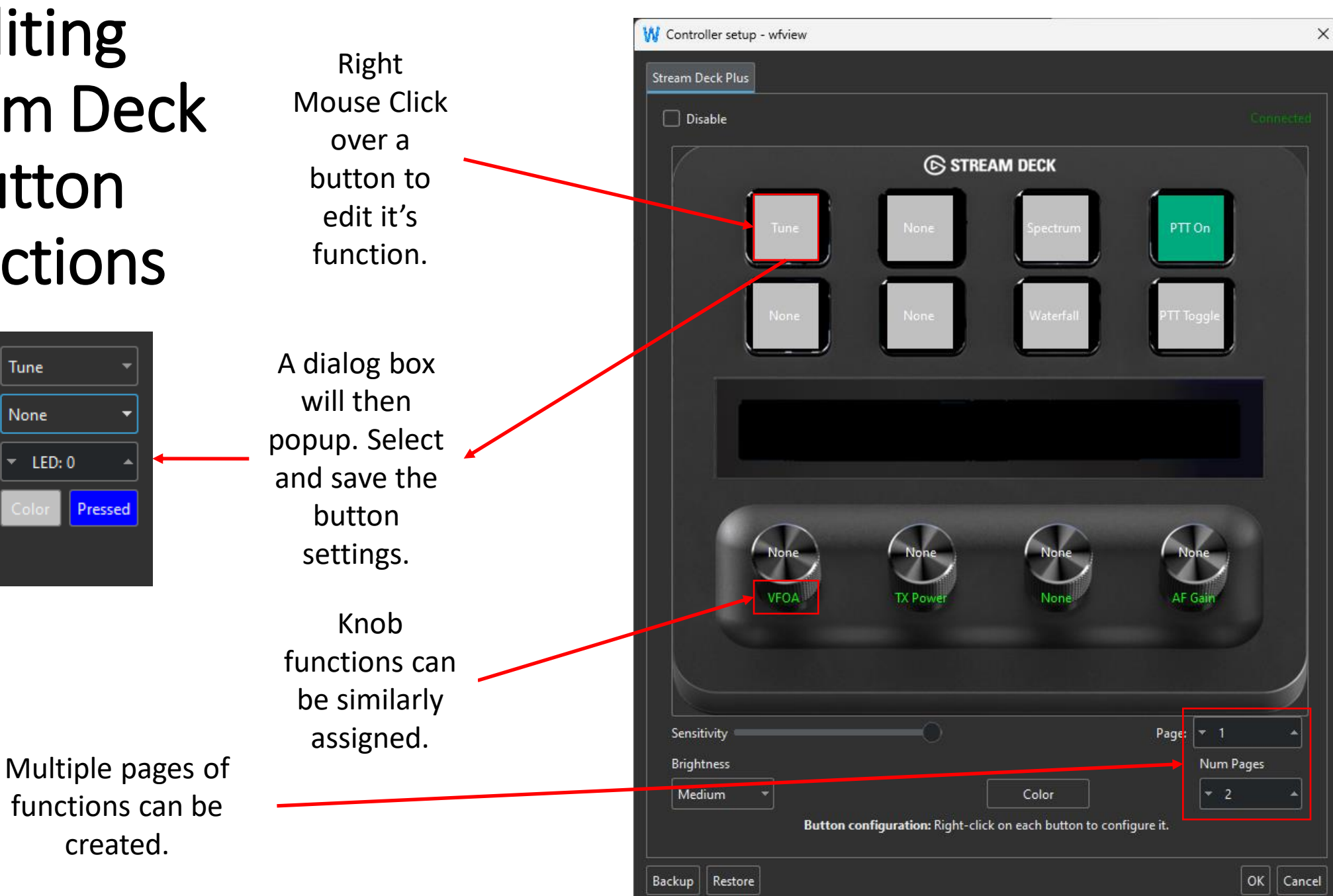